## 経理上手くん α ProII (宗教法人編) バージョンアップ情報 Vers-20.009 2020 年 9 月 23 日 日本 I C S株式会社

## ●宗教法人a Version 7.301

当プログラムは、マイクロソフト社のサポート対応終了に伴い、Windows XP・Vista・7 搭載機へのインストールは不可となっています。

♦ 登録·入力

- 新規会社登録・修正・削除 ・過年度マスターが存在する場合でも、当年度マスターのみを削除できるように改良しました。
- ◆ バックアップ・リストア業務で保存先として外付け HDD に対応いたしました。
- ◆ その他の改良、修正を行いました。

※詳細は、次ページからの"宗教法人db (VERSION:7.301)の変更点"を参照してください。

## ●注意

●他のICSシステムとマスターのやり取りを行われる場合は、他のICSシステム側も当改正対応プログラムのインストールを行い、バージョンを統一してください。

## 宗教法人db(VERSION:7.301)の変更点

# 改良

## I. 登録・入力

## 1) 仕訳入力

①従来、「F3 表示設定」の仕訳表示形式を"2 行で表示"にしている場合、部門名称は 3 文字目までの表示でしたが、4 文字目以降も表示できるように改良しました。

| 部門   | 部門   |
|------|------|
| 借方   | 貸 方  |
| 出版広報 | 出版広報 |
| 消耗品費 | 現 金  |

#### 2) 元帳検索

① [F11 貸借修正] を行っている状態で、修正ダイアログから科目選択や消費税選択のダイアログを表示した場合、現在修正中の仕訳に被らずに表示するように変更しました。

②[F4 仕訳追加]又は、[Ins 仕訳挿入]を行った際に表示するダイアログの高さを保存し、次回表示時、その高さに表示するように改良しました。
 ※解像度を変更した場合は初期位置に戻ります。

### 3)伝票発行

①部門番号出力時、部門名称も出力できるように対応しました。

[F12 出力条件]の出力選択1タブで「部門番号を出力する」にチェックを付けている場合に、出 力項目を「コードのみ出力」、「名称のみ出力」、「コードと名称を出力」のいずれか選択できる機 能を追加しました。

また、「コードと名称を出力」を選択している場合には、「○文字以上は縮小文字で出力」の選択を 追加しました。

※「〇文字」の部分に関しては、部門コードの桁数により表示が変わります。

・部門コード4桁の場合 = 16文字以上は縮小文字で出力
 ・部門コード5桁の場合 = 15文字以上は縮小文字で出力
 ・部門コード6桁の場合 = 15文字以上は縮小文字で出力
 ・部門コード7桁の場合 = 14文字以上は縮小文字で出力
 ・部門コード8桁の場合 = 14文字以上は縮小文字で出力

| 政ページ               | 出力コード                                                   |
|--------------------|---------------------------------------------------------|
| 口部門                | ロ科目コードを出力する                                             |
| □部門名称を出力する         | 口枝番を出力する                                                |
|                    | ○コードのみ出力                                                |
|                    | ○名称のみ出力                                                 |
|                    | <ul> <li>・・・・・・・・・・・・・・・・・・・・・・・・・・・・・・・・・・・・</li></ul> |
| 区分<br>☑ 消費税区分を出力する | □証憑番号を出力する                                              |
|                    | ☑部門番号を出力する                                              |
|                    | ○コードのみ出力                                                |
|                    | ○名称のみ出力                                                 |
|                    | ● コードと名称を出力                                             |
|                    | ロ14文字以上は縮小文字で出力                                         |

◆「○文字以上は縮小文字で出力」の機能について

「14 文字以上は縮小文字で出力」にチェックを付けていない場合。

- ・部門名称が14文字以上でも、部門名称は13文字までしか出力されません。
- 「14文字以上は縮小文字で出力」にチェックを付けている場合。
  - ・部門名称を縮小し、16文字まで出力します。

※「〇文字以上は縮小文字で出力」のチェックを外した際に、下記メッセージを表示します。

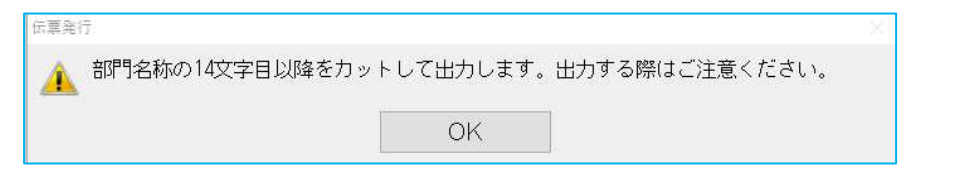

◆上記機能の追加に伴い、出力選択のタブを「出力選択1」と「出力選択2」に分けています。

《出力選択 2》

| <ul> <li>コード・区分の出力<br/>改ページ<br/>口部「1</li> <li>□部「1</li> <li>□部「1名称を出力する</li> <li>区分</li> <li>区分</li> <li>回消費税区分を出力する</li> </ul> | 出力コード<br>□科目コードを出力する<br>□枝番を出力する<br>□カードのみ出力<br>○コードのみ出力<br>○コードと名称を出力<br>□証憑番号を出力する<br>○コードのみ出力<br>○コードのみ出力<br>○コードのみ出力<br>○コードのみ出力<br>○コードのみ出力<br>○コードのみ出力<br>○コードと名称を出力<br>□14文字以上は縮小文字で出力 |                                               |  |
|----------------------------------------------------------------------------------------------------|----------------------------------------------------------------------------------------------------|-----------------------------------------------|--|
| 伝票番号の出力方法<br>◎入力時の伝票番号を出力<br>○指定番号から連番で出力<br>○出力しない                                                                             | 1                                                                                                    | 伝票番号未入力仕訳<br>◎ 出力する<br>○ 出力しない<br>○ 未入力伝票のみ出力 |  |

②複合仕訳でそれぞれの仕訳に摘要を入力している場合、1 仕訳目と2 仕訳目の摘要の合計が40 文字以上68 文字以下の場合、摘要の間にスペースを入れるように改良しました。
 《例》 1 仕訳目に25 文字、2 仕訳目に30 文字の摘要を入力している場合等
 ※69 文字以上の場合はスペースを入れず、改行を行います。

## 4)新規会社登録・修正・削除

《出力選択1》

①過年度マスターが存在する場合でも、当年度マスターのみを削除できるように改良しました。

| 年度還択                                         | × |
|----------------------------------------------|---|
| 削除する年度を選択してください。                             |   |
| [00000005] 宗教法人 〇口会                          |   |
| 期間                                           |   |
| ■当年度(令和 2年 4月 1日 ~ 令和 3年 3月31日) ○ ○ ○   全データ |   |
| □過年度(平成31年 4月 1日 ~ 令和 2年 3月31日) ○ ○ ○   全データ |   |
|                                              |   |
| 全選択 [F12]         OK         キャンセル           |   |

#### 5) 科目設定·残高登録

①枝番名称・摘要名称を「科目設定・残高登録」業務から登録する際に、「-(伸ばし棒)」を入力した場合、カナ欄に「-(ハイフン)」が入るように変更しました。
 従来、カナ欄には「-(長音)」が入っていました。
 《例》 ノート → ノート

## Ⅱ. 通信・移動

### 1)マスター&データ抽出

①受信一覧の画面を開いた際に、一番新しいデータが最下行に表示されるが、カーソル位置は最上行に 止まっていたのを、最下行に変更しました。

|                                                                                                    |                                                                                                    | and the second second se |                                                                                                    | and the local sector of the local sector of th |  |
|----------------------------------------------------------------------------------------------------|----------------------------------------------------------------------------------------------------|----------------------------------------------------------------------------------------------------|----------------------------------------------------------------------------------------------------|----------------------------------------------------------------------------------------------------|--|
| 5                                                                                                    | - manda-                                                                                                    | I PER I PERIOR                                                                                                    | Line and the second second sec |                                                                                                    |  |
| 1000                                                                                                    |                                                                                                    | A.A                                                                                                    | DID-B-D HURSE LAY&-1-                                                                                                    |                                                                                                    |  |
| and the second second s |                                                                                                    | 4.4                                                                                                    | TRIP-IN-D DURING LANG-1                                                                                                    |                                                                                                    |  |
| and the second second s |                                                                                                    | 2A.                                                                                                    | 1315-(B-D 11:18:45 172.5)                                                                                                    |                                                                                                    |  |
| and the second second se                                                                                                    |                                                                                                    | (8.入                                                                                                    | 1010-08-01 18:1638 192.2.9-1                                                                                                    |                                                                                                    |  |
| and the second second s |                                                                                                    | 18.X                                                                                                    | 1018-00-01 18:18:46 ( ) 2 3                                                                                                    |                                                                                                    |  |
| and the second second s |                                                                                                    | 8.3.                                                                                                    | 1010-08-01 18:18:45 117.2.9-1                                                                                                    |                                                                                                    |  |
| and a second second sec |                                                                                                    | 18.A                                                                                                    | 1010-00-01 1010145 (22.2.2.1)                                                                                                    |                                                                                                    |  |
| -                                                                                                    |                                                                                                    | <b>法</b> 人                                                                                                    | 1310-00-01 10 10 10 17 2 2 -1                                                                                                    |                                                                                                    |  |
|                                                                                                    |                                                                                                    | 38.3                                                                                                    | DD-0-0 10000 (7758-1                                                                                                    |                                                                                                    |  |
|                                                                                                    |                                                                                                    | 31                                                                                                    | 1919-04-01 (\$119-04, 1 × 2 8 + 1                                                                                                    |                                                                                                    |  |
|                                                                                                    |                                                                                                    | 10-10<br>10-10                                                                                                    | WATER AND WELLING THE WAY AND A                                                                                                    |                                                                                                    |  |
|                                                                                                    |                                                                                                    | 10 A                                                                                                    |                                                                                                    |                                                                                                    |  |
|                                                                                                    |                                                                                                    |                                                                                                    | 101-0-0 (10100) [72,2,4]                                                                                                    |                                                                                                    |  |
|                                                                                                    |                                                                                                    | 4.4                                                                                                    | Diff-fe-ft Stricter (A.Y.S. 41                                                                                                    |                                                                                                    |  |
| and the second second second                                                                                                    | and the second second second second second second second second second second second second second second second |                                                                                                    |                                                                                                    |                                                                                                    |  |
|                                                                                                    |                                                                                                    |                                                                                                    |                                                                                                    |                                                                                                    |  |

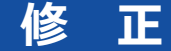

## I.導入・更新

#### 1)前年度からの更新

①部門枝番処理を行っているマスターで、前期に部門枝番を追加した科目があり、当期の該当の科目に 同じ部門枝番の登録がない場合に"部門枝番残高の更新に失敗しました varchar の値'xxxxxxxx'をデ ータ型 inf に変換できませんでした。"とエラーを表示していたのを修正しました。

## Ⅱ. 登録・入力

## 1) 仕訳入力

- ①仕訳検索で「仕入区分:仕入区分対象」を選択して検索すると、仕訳区分(輸出売上・消費税精算等) が入力されている仕入区分が入力できない仕訳も検索結果に表示されていたため、仕入区分が入力で きる仕訳のみ検索できるように修正しました。
- ②出納帳入力画面で仕訳を表示し、別の業務画面とタスクで画面を切り替えていると、出納帳入力画面のカーソルを置いていた箇所が白くなり、その状態で Enter キーを押すとカーソルが勝手に移動し、処理終了ができなくなっていたのを修正しました。

#### 2) 元帳検索

- 「新規会社登録・修正・削除」の「消費税区分:摘要」が"登録しない"の設定になっているマスターで、 元帳検索画面で[Ins 仕訳挿入] [F4 仕訳追加] や[F11 貸借修正]で仕訳修正をする際に、摘要枝番 処理が行えなくなっていたのを修正しました。
  - ※科目設定の摘要登録で「摘要への消費税区分を登録する。」のチェックが無い場合も同様です。
- ②下記の条件等に該当するとき、[F11 貸借修正]で枝番科目を入力すると、消費税区分が文字化けしたり、入力していた金額が変わっていたのを修正しました。

### 《条件》

- (1) 仕訳の摘要に全角 30 文字、半角 1 文字入力。
- (2) 枝番に全角 10 文字登録。
- (3) [F4 入力設定] で「枝番摘要を仕訳摘要にセット」にチェック有り。
- ②マルチウィンドウ有効時、[F11 貸借修正]の修正ダイアログを表示した際に、差引残高の列がはみ 出て表示される場合があったのを修正しました。

## Ⅲ. 出力

#### 1)総勘定元帳

①下記条件の場合に、枝番が左の枠線を大きくはみ出していたのを修正しました。

(1) 形式:「コクヨ形式2(白紙:A4版)[区切線]」

- (2) 種別:補助元帳
- (3) [F7 出力書式]の書式 2 タブで"伝票/部門 No 出力"を「枝番を出力(相手科目)」

#### 2) 消費税仕訳帳

①経理方式が一括税抜き:総額方式のマスターで、消費税が10%の売上の逆仕訳を入力して、売上の合計がマイナスになる場合に、消費税仕訳帳と合計表で税額が表示されていなかったのを修正しました。

## Ⅳ. 決算

### 1)勘定科目内訳書

①「①預貯金等の内訳書」「②受取手形の内訳書」「⑥有価証券の内訳書」で、省略文字の設定が破損してしまうケースがあり、現象が起こるマスターに対する修復処理を追加しました。

修復処理は今回出提供のプログラムで、該当マスターを起動した際に一度だけ下記のメッセージを表示し行います。

※修復処理後、上記3様式の省略文字の設定が『初期値(しない「 〃 」)』に戻りますので、必要に 応じて再度設定してください。

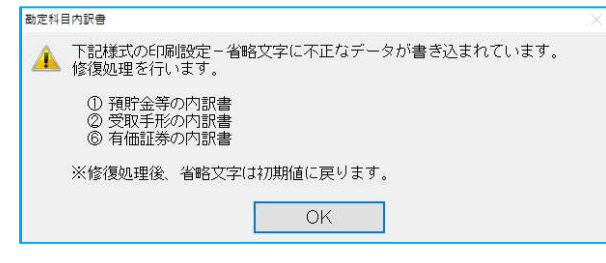

以上